## FLOW MOTION CONTROLLER

## **READ ME BEFORE CHANGING PROGRAMS**

To change the controller programming, you will need to copy **ONE** of the files to a USB stick and it can be the only file on the USB stick.

Following is the procedure:

- Copy one program file to a USB Stick
- Disconnect the power to the controller.
- Insert the USB stick into the controller
- Reconnect the power to the controller and wait for the program to download and startup.
- Remove the USB stick.

## NOTES:

There is a button on the back of the controller pressing through the options will give you all the lights, dim lights and return to the program.